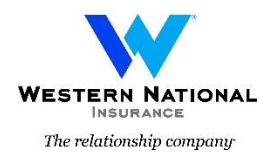

# Welcome to Western National and the Western Region Surety Department

A Guide to SuretyXpress and SuretyOnline

The first step is to access the AgentsOnline page from either Western National or Umialik Insurance Company's websites. Click on "Agent Login".

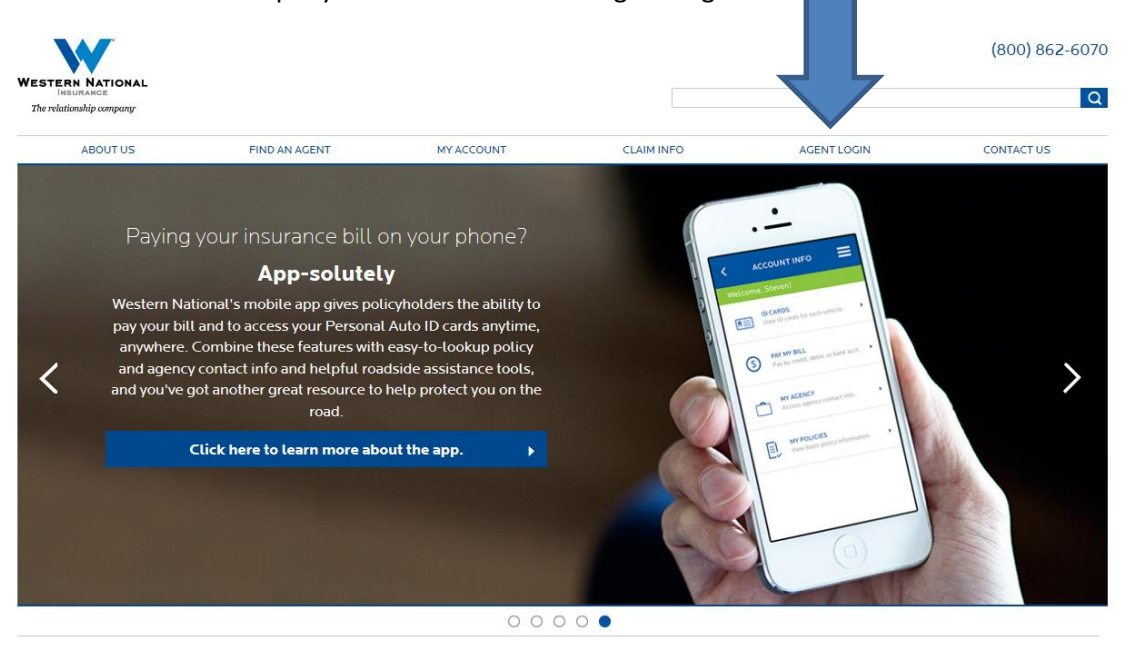

Login using your assigned Surety user ID. You may use multiple IDs depending on which Western National Insurance Group companies you access. If you can't login, call our Service Desk at (800) 862-6070 Ext. 7234 or email <u>servicedesk@wnins.com</u> for your password to be reset.

| <b>W</b>                 |           |                   |       | <b>Agents</b>                    |
|--------------------------|-----------|-------------------|-------|----------------------------------|
| WESTERN NATIONAL         |           |                   |       | Western National Insurance Group |
| The relationship company |           |                   |       | (800) 352-2772                   |
| Login                    |           |                   |       |                                  |
|                          |           |                   |       |                                  |
|                          |           |                   |       |                                  |
|                          | User ID:  |                   |       |                                  |
|                          |           |                   |       |                                  |
|                          | Password: |                   |       |                                  |
|                          |           | Forgot password?  | Login |                                  |
|                          |           | r orgot password? | Login |                                  |

By logging in and using our system you agree to our electronic terms and conditions.

After you log in, you can access either *SuretyOnline* (e-Surety) for online issuance of common commercial surety bond forms or *SuretyXpress* for our interactive applications, contract surety, rate charts, brochures, and other helpful information.

- SuretyOnline Commercial Surety Common Bonds Online Issuance
- SuretyXpress Commercial and Contract Surety Interactive Applications and Forms

Notes on *SuretyOnline* / e-Surety Access

- Internet Explorer is required.
- For Internet Explorer 10 or 11, please use Compatibility Mode by clicking Tools and adding the website to the Compatibility View settings.

| WESTERN NATIONAL INSURANCE<br>AGENTSONLINE (800) 352-2772             | Welcome Mark 5.!   Sign Out<br>Contacts   Profile   Help             |
|-----------------------------------------------------------------------|----------------------------------------------------------------------|
| 009430 - HOME OFFICE AGENCY - SURETY                                  |                                                                      |
| Create New Quote or Application                                       | Access Policy Information                                            |
| We're sorry, but you do not currently have access to these functions. | Surety Bonds                                                         |
| 🔏 In-Progress & Completed Activity                                    | Access Claims Information                                            |
| Surety Bonds                                                          | Report a claim                                                       |
|                                                                       | View your Clients' claims                                            |
| 📌 Change a Policy                                                     |                                                                      |
| We're sorry, but you do not currently have access to these functions. | Order Reports                                                        |
|                                                                       | <ul> <li>Client and Policy Experience Reports (Loss Runs)</li> </ul> |
| S Make Payments & View Billing Information                            | Agency Experience and other Agency Reports                           |
| Make a payment                                                        |                                                                      |
| View your clients' billing information                                | 👕 View Manuals & Other Resources                                     |
| Open EFT Authorization Form                                           | View Staff Directory                                                 |
|                                                                       | Access Surety forms and resources                                    |

### SuretyXpress is the Surety Department's web page.

You can access our applications, forms library, rate charts, marketing brochures, and various guides and brochures:

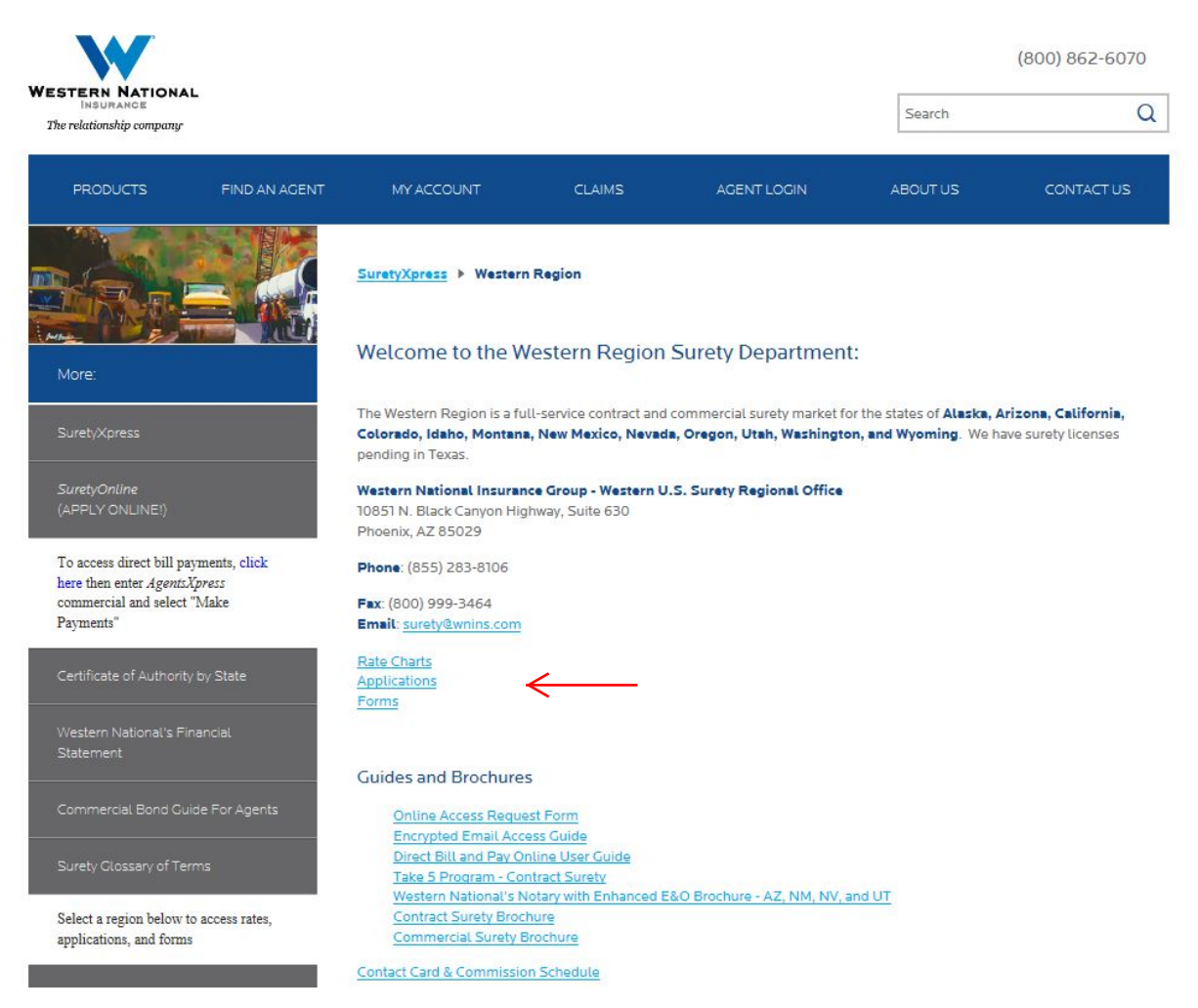

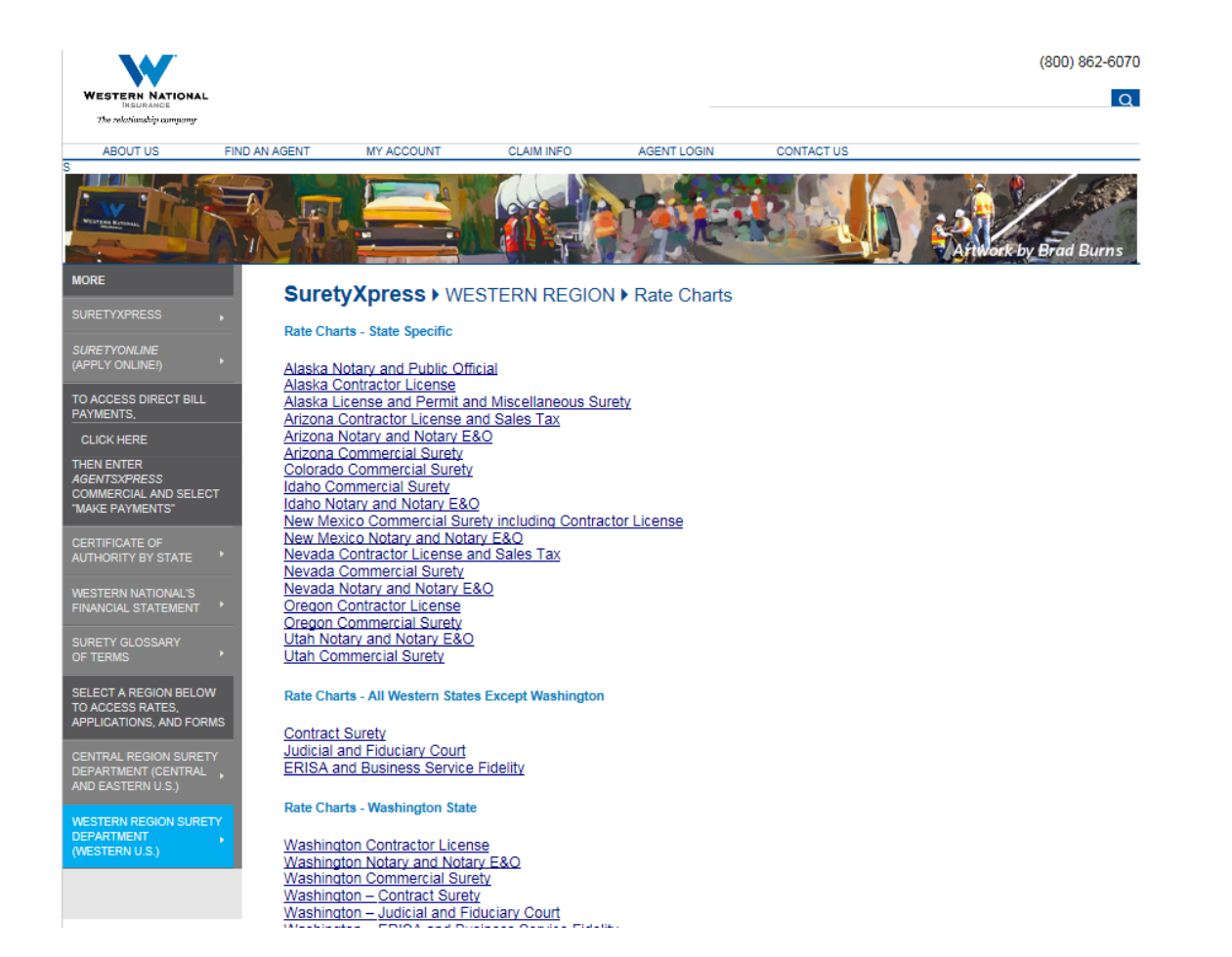

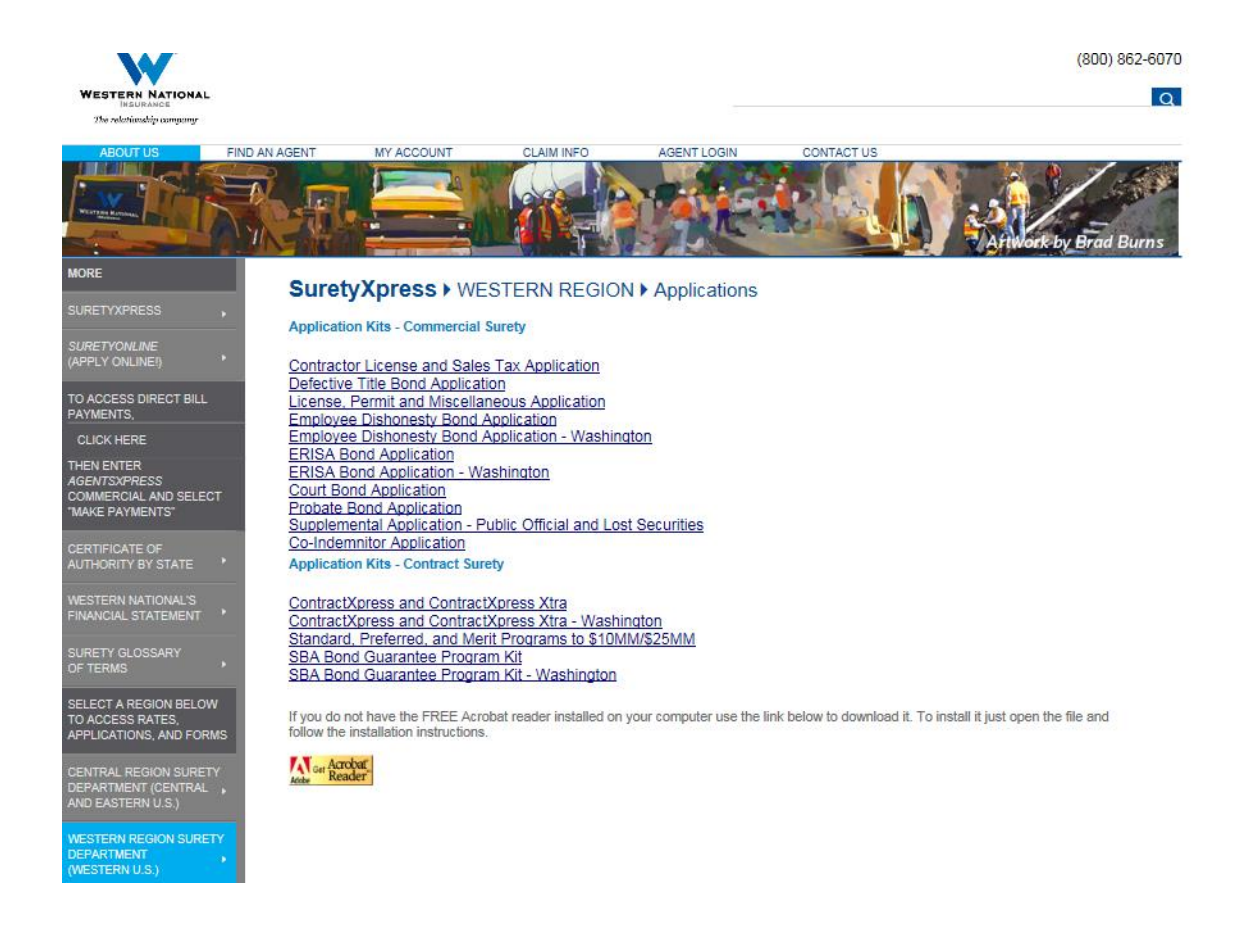

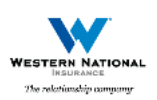

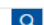

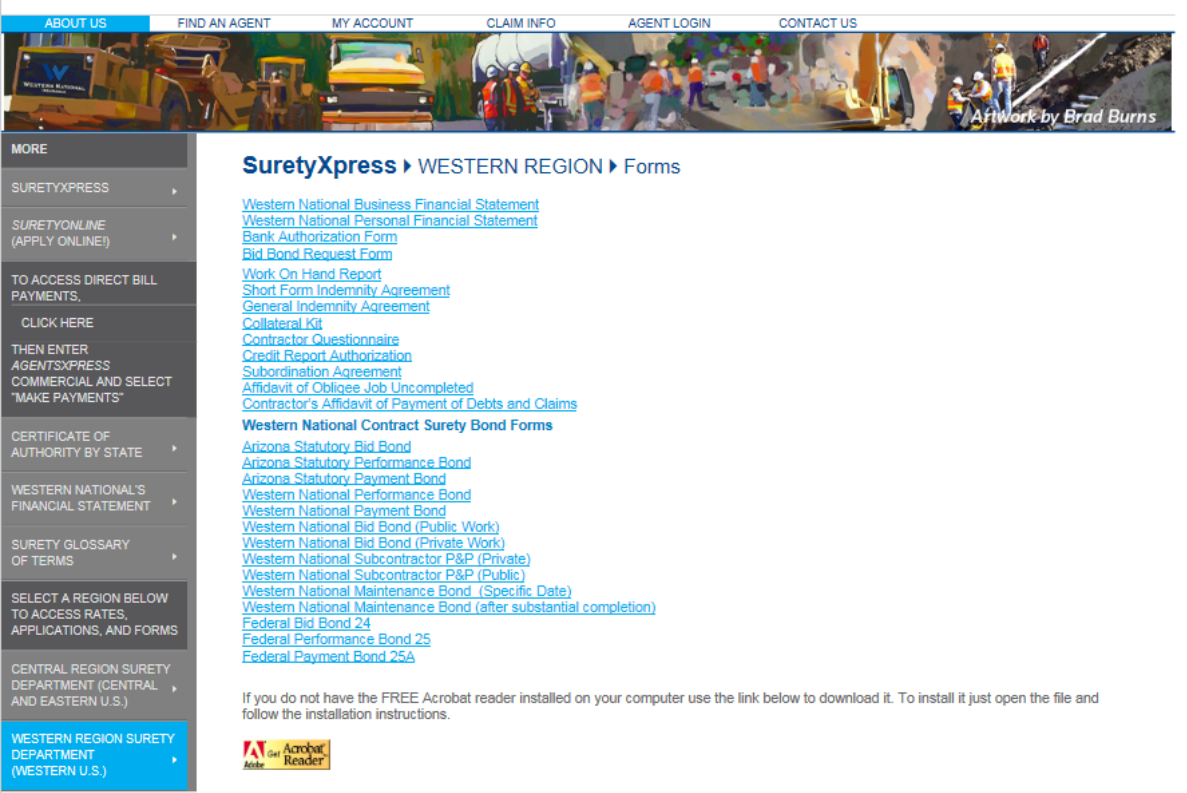

#### SuretyOnline is Western National's e-Surety System

- Quote and issue common everyday commercial surety bonds
- Lookup and access your Surety bond files
- Contract Surety and more complex commercial surety bonds are issued through email with our normal application process and those forms and applications are on *SuretyXpress*. (Note you will need the physical application to know the questions on our *SuretyOnline* system.)

# 1. Click on "Commercial Bonds".

| WESTERN NATIONAL<br>Instance<br>The relationship company |                            |               | Surety bonds o              | n-line!              |
|----------------------------------------------------------|----------------------------|---------------|-----------------------------|----------------------|
|                                                          |                            |               | Agency: *** TEST AGENCY *** | Agent: Anne Lanthier |
| Commercial Bonds                                         |                            |               |                             |                      |
| Contract Bonds                                           |                            | Welcome Weste | ern National Agent!         |                      |
| Accounts                                                 |                            |               |                             |                      |
| Find                                                     | - Select Status - 🗸 Filter |               |                             |                      |
| Logout                                                   | <u>Due Date</u> ▲          | Subject       | Status                      | Remove               |
|                                                          |                            |               |                             |                      |
|                                                          |                            |               |                             |                      |

# 2. Click on "Bonds".

|  | WESTERN NATIONAL<br>Integration<br>The relationship company |                                                 | L             | Convenient I        | Fast Secure!                     |
|--|-------------------------------------------------------------|-------------------------------------------------|---------------|---------------------|----------------------------------|
|  |                                                             |                                                 |               | Agency: *** TEST AG | GENCY ***   Agent: Anne Lanthier |
|  | COMMERCIAL<br>AGENTS<br>Bonds                               |                                                 | Welcome Weste | ern National Agen   | it!                              |
|  | Accounts<br>Switch to Contract<br>Logout                    | - Select Status - ✓ Filter<br><u>Due Date</u> ▲ | Subject       | Status              | Remove                           |
|  |                                                             |                                                 |               |                     |                                  |

# 3. Click on "Buy a Bond".

|  | WESTERN NATIONAL<br>International                                            |                            |              | Surety bonds or             | n-line!              |
|--|------------------------------------------------------------------------------|----------------------------|--------------|-----------------------------|----------------------|
|  |                                                                              |                            |              | Agency: *** TEST AGENCY *** | Agent: Anne Lanthier |
|  | COMMERCIAL<br>AGENTS<br>Recent Bonds                                         |                            | Welcome West | ern National Agent!         |                      |
|  | Pending Quotes<br>Find a Bond<br>Buy a Bond<br>Renewals Pending<br>Main Menu | - Select Status - V Filter | Subject      | Status                      | Remove               |
|  | Logout                                                                       |                            |              |                             |                      |

4. Always choose "No" for existing account.

| WESTERN NATIONAL<br>Instance<br>The relationship company | Conven                                                         | n <b>ient</b> .<br>ency: *** |
|----------------------------------------------------------|----------------------------------------------------------------|------------------------------|
| COMMERCIAL<br>AGENTS                                     | Buy a Bond: Choose an Account                                  |                              |
| Recent Bonds                                             |                                                                |                              |
| Pending Quotes                                           |                                                                |                              |
| Find a Bond                                              | *Is there an existing Commercial or Contract Surety Yes 🔘 No 💿 |                              |
| Buy a Bond                                               | account for this applicant?                                    |                              |
| Renewals Pending                                         | Continue >>>                                                   |                              |
| Main Menu                                                |                                                                |                              |
| Logout                                                   |                                                                |                              |

5. Choose the state, bond class, and bond category that you want to write. (Not all bonds are online so call us at (855) 283-8106 if you don't see the bond listed.)

| WESTERN NATIONAL<br>BROWANCE<br>The relationship company             | Convenient                                                                                                    |
|----------------------------------------------------------------------|----------------------------------------------------------------------------------------------------|
|                                                                      | Agency: *** TEST AGENCY ***   Agent: Anne Lanthier                                                                                                    |
| COMMERCIAL<br>AGENTS<br>Recent Bonds                                 | Buy a Bond: Choose Bond Type                                                                                                    |
| Pending Quotes                                                       |                                                                                                    |
| Find a Bond<br>Buy a Bond<br>Renewals Pending<br>Main Menu<br>Logout | *State: Arizona<br>*Bond Class: Public Official & Notary<br>*Bond Category: AZ - Notary Bond and E&O<br>*Obligee: AZ Sec. of StateNotary Dr<br>*Company: Western National Mutual Insurance Company |
|                                                                      | Cancel Continue >>>                                                                                                    |

6. Choose the Attorney in Fact (the agent or CSR), the effective date, and the bond amount.

Sometimes you type the bond amount but other times you choose the common bond amounts from a drop down list.

| WESTERN NATIONAL<br>Inductance<br>The relationship company | Surety bonds on-line!                                 |
|------------------------------------------------------------|-------------------------------------------------------|
|                                                            | Agency: *** TEST AGENCY ***   Agent: Anne Lanthier    |
| COMMERCIAL<br>AGENTS                                       | Buy a Bond: Premium Calculation                       |
| Recent Bonds                                               | -                                                     |
| Pending Quotes                                             |                                                       |
| Find a Bond                                                | *Attorney in Fact: TESTUSER, WN (*** TEST AGENCY ***) |
| Buy a Bond                                                 | *Effective Date: 09/26/2014                           |
| Renewals Pending                                           |                                                       |
| Main Menu                                                  | Penalty. 5,000 E80 530.00                             |
| Logout                                                     | Existing Bond Number: 1234 ×                          |
|                                                            | Preview Document Set:                                 |
|                                                            | Cancel Continue >>>                                   |

7. The first two screens produce a fast premium quote.

| WESTERN NATIONAL<br>Insurance<br>The relationship company | Convenient F <del>ast</del>                                                                                                    |
|-----------------------------------------------------------|----------------------------------------------------------------------------------------------------|
|                                                           | Agency: *** TEST AGENCY ***   Agent: Anne Lanthie                                                                                                    |
| COMMERCIAL<br>AGENTS                                      | Buy a Bond: Premium Quote                                                                                                    |
| Recent Bonds                                              |                                                                                                    |
| Pending Quotes                                            |                                                                                                    |
| Fillu a Bollu<br>Rux a Rond                               | A AZ - Notary Bond and E&O Bond<br>ourchased from Western National Mutual Insurance Company                                                                     |
| Buy a Boliu                                               | issued to AZ Sec. of State/Notary Div                                                                                                    |
| Main Menu                                                 | in the State of Arizona<br>for coverage in the amount of \$5.000.00                                                                                             |
| Logout                                                    | with an effective date of 09/26/2014<br>and an expiration date of 09/25/2018<br>will have an estimated premium of \$30.00<br>and a commission of 50.00%.        |
|                                                           | "This indication is an estimate only. Based on the evaluation of<br>information entered, your indication may be lower or higher than the<br>one presented here. |
|                                                           | Do you wish to continue?                                                                                                    |
|                                                           | Cancel Continue >>>                                                                                                    |

### 8. Type in the application. We have many drop down lists and boxes to make the job easy and fast!

**Special Reminders** 

- Use dashes in Social Security Numbers (For example: 888-88-8888).
- Don't use the % sign, but use whole numbers for % of ownership in business.
- No dashes needed for phone numbers.
- Don't use \$ signs when entering the bond amount or other currency figures.

| WEBTERN NATIONAL<br>Desensation<br>The relationship company |                                          | Convenient Fast                                    |
|-------------------------------------------------------------|------------------------------------------|----------------------------------------------------|
|                                                             |                                          | Agency: *** TEST AGENCY ***   Agent: Anne Lanthier |
| COMMERCIAL<br>AGENTS                                        | Buy a Bond: Principal                    |                                                    |
| Recent Bonds                                                |                                          |                                                    |
| Pending Quotes                                              | Search for existing principal or company |                                                    |
| Find a Bond                                                 | -                                        |                                                    |
| Buy a Bond                                                  |                                          |                                                    |
| Renewals Pending                                            | *Principal nan                           | e: John Doe                                        |
| Main Menu                                                   |                                          |                                                    |
| Logout                                                      | "Addres                                  | s: 10851 N Black Canyon Hwy Ste 125                |
|                                                             | *Ci                                      | y: Phoenix                                         |
|                                                             | "Sta                                     | e: Arizona                                         |
|                                                             | *Zip coo                                 | e: 85029                                           |
|                                                             |                                          | Continue >>>                                       |

| WESTERN NATIONAL<br>Information | Surety bonds on-line!                              |
|---------------------------------|----------------------------------------------------|
|                                 | Agency: *** TEST AGENCY ***   Agent: Anne Lanthier |
| COMMERCIAL<br>AGENTS            | Buy a Bond: Public Official                        |
| Recent Bonds                    | ,                                                  |
| Pending Quotes                  |                                                    |
| Find a Bond                     |                                                    |
| Buy a Bond                      |                                                    |
| Renewals Pending                | Effective Detail of Dends - Management             |
| Main Menu                       | Ellective Date of Dona. Toronzona                  |
| Logout                          | County where notary appointed: Maricopa ×          |
|                                 | Continue >>>                                       |

9. Before purchasing the bond, you can perform a final review and change any information on the blue highlighted entry boxes before submitting for approval.

| WESTERN NATIONAL<br>Instrument       |                                              | Convenient                                                 |
|--------------------------------------|----------------------------------------------|------------------------------------------------------------|
|                                      |                                              | Agency: *** TEST AGENCY ***   Agent: Anne Lanthier         |
| COMMERCIAL<br>AGENTS<br>Recent Bonds | Buy a Bond: Review Screen                    |                                                            |
| Pending Quotes                       |                                              |                                                            |
| Buy a Bond                           | A AZ - Not                                   | ary Bond and E&O Bond                                      |
| Renewals Pending                     | for coverag<br>with an effe                  | e in the amount of \$5,000.00<br>ective date of 09/26/2014 |
| Main Menu                            | and an exp<br>and a com                      | iration date of 09/25/2018<br>mission of 50.00%.           |
| Logout                               |                                              |                                                            |
|                                      | Applicant (name as it is to appear on bond): | John Doe                                                   |
|                                      | Attorney in Fact:                            | TESTUSER, WN (*** TEST AGENCY ***)                         |
|                                      |                                              | Principal                                                  |
|                                      | *Principal name:                             | John Doe                                                   |
|                                      | *Address:                                    | 10851 N Black Canyon Hwy Ste 125                           |
| Powered by                           | *City:                                       | Phoenix                                                    |
| Copyright 2001-2011                  | State                                        | Arizona                                                    |
| An regime recorrect                  | *Zip code:                                   | 85029                                                      |
|                                      |                                              |                                                            |
|                                      |                                              | Public Official                                            |
|                                      | Effective Date of Bond:                      | 10/01/2014                                                 |
|                                      | County where notary appointed:               | Mariicopa                                                  |
|                                      |                                              | Submit                                                     |

10. Once approved, you can choose "Purchase Bond", "Save Quote", or "Decline Quote".

| WESTERN NATIONAL<br>Information<br>The relationship company | Surety bonds on-line!                                                                                                    |  |  |  |  |  |  |  |
|-------------------------------------------------------------|----------------------------------------------------------------------------------------------------|--|--|--|--|--|--|--|
|                                                             | Agency: SW Test Agent   Agent: John Doe   Reminders: View / Se                                                                                                    |  |  |  |  |  |  |  |
| COMMERCIAL<br>AGENTS                                        | Buy a Bond: Decision                                                                                                    |  |  |  |  |  |  |  |
| Recent Bonds                                                |                                                                                                    |  |  |  |  |  |  |  |
| Pending Quotes                                              |                                                                                                    |  |  |  |  |  |  |  |
| Find a Bond                                                 |                                                                                                    |  |  |  |  |  |  |  |
| Buy a Bond                                                  | Dear John Doe,                                                                                                    |  |  |  |  |  |  |  |
| Renewals Pending                                            | Your application for a \$10,000.00 AZ - Notary Bond and E&O bond on behalf of John Doe has passed the underwriting criteria established for this bond type and is |  |  |  |  |  |  |  |
| Main Menu                                                   | now available for purchase.                                                                                                    |  |  |  |  |  |  |  |
| Logout                                                      | This bond quotation is in your Pending Quotes queue and will be available for 30 days, after which time it will automatically expire.                             |  |  |  |  |  |  |  |
|                                                             | The tracking number is 03051622552697167620.<br>If purchased, the premium will be \$50.00 for the term of 03/05/2016 to 03/04/2020.                               |  |  |  |  |  |  |  |
|                                                             | Thank you for considering Western National Mutual Insurance Company for your bonding needs.                                                                       |  |  |  |  |  |  |  |
|                                                             | Purchase Bond Save Quote Decline Quote                                                                                                    |  |  |  |  |  |  |  |

The system will either approve or refer to Underwriting depending on the type of bond and the underwriting information. Many bonds (such as notary) are instant issue. If the bond is referred to Underwriting, the Underwriter will refer and approve, decline, or approve with conditions within a couple of hours.

The choice is yours at Western National!

Direct Bill for new/renewal or both or Agency Bill for new/ Direct Bill for renewal = The choice is yours!

| WESTERN NATIONAL<br>Instruments<br>The relationship company | Surety bonds on-line!                                                                                                    |
|-------------------------------------------------------------|----------------------------------------------------------------------------------------------------|
|                                                             | Agency: *** TEST AGENCY ***   Agent: Anne Lanthier                                                                                                |
| COMMERCIAL<br>AGENTS                                        | Buy a Bond: Decision                                                                                                    |
| Recent Bonds                                                |                                                                                                    |
| Pending Quotes                                              |                                                                                                    |
| Find a Bond                                                 | Deer Area Leading                                                                                                    |
| Buy a Bond                                                  | Dear Anne Lanthier,                                                                                                    |
| Renewals Pending                                            | Your application for a \$5,000.00 AZ - Notary Bond and E&O bond on behalf of John Doe has passed the underwriting criteria established for this I |
| Main Menu                                                   | now available for purchase.                                                                                                    |
| Logout                                                      | This bond quotation is in your Pending Quotes queue and will be available for 30 days, after which time it will automatically expire.             |
|                                                             | The tracking number is 09261417165761056420.<br>If purchased, the premium will be \$30.00 for the term of 09/26/2014 to 09/25/2018.               |
|                                                             | Thank you for considering Western National Mutual Insurance Company for your bonding needs.                                                       |
|                                                             | Payment Type for this Transaction: Direct Billed Invoice / Check                                                                                  |
|                                                             | Default Renewal Payment Type: Direct Billed Invoice / Check 💌                                                                                     |
| owered by                                                   | Purchase Bond Save Quote Decline Quote                                                                                                    |
|                                                             |                                                                                                    |

| WESTERN NATIONAL<br>DesURANCE<br>The relationship company | Surety bonds on-line!                                                                                    |  |  |  |  |  |  |  |  |
|-----------------------------------------------------------|----------------------------------------------------------------------------------------------------|--|--|--|--|--|--|--|--|
|                                                           | Agency: *** TEST AGENCY ***   Agent: Anne Lanthier                                                       |  |  |  |  |  |  |  |  |
| COMMERCIAL<br>AGENTS                                      | Buy a Bond: Decision                                                                                     |  |  |  |  |  |  |  |  |
| Recent Bonds                                              | -                                                                                                    |  |  |  |  |  |  |  |  |
| Pending Quotes                                            |                                                                                                    |  |  |  |  |  |  |  |  |
| Find a Bond                                               |                                                                                                    |  |  |  |  |  |  |  |  |
| Buy a Bond                                                | Dear Anne Lanthier,                                                                                      |  |  |  |  |  |  |  |  |
| Renewals Pending                                          | Your application for a \$5,000.00 AZ - Notary Bond and E&O bond on behalf of John Doe has been approved. |  |  |  |  |  |  |  |  |
| Main Menu                                                 | The band number is 1234                                                                                  |  |  |  |  |  |  |  |  |
| Logout                                                    | The borna number is 123-4.<br>The premium is \$30.00 for the term of 09/26/2014 to 09/25/2018.           |  |  |  |  |  |  |  |  |
|                                                           | Thank you for choosing Western National Mutual Insurance Company for your bonding needs.                 |  |  |  |  |  |  |  |  |
|                                                           | Print Document Set                                                                                       |  |  |  |  |  |  |  |  |

Pending Quotes – Your pending quotes are those bonds that are approved and that you saved until you are ready to issue. Click on "Pending Quotes" and then choose "Edit" by the bond you wish to purchase or cancel.

| WESTERN NATIONAL<br>Inductance<br>The relationship company | Surety bonds on-line! |        |              |                          |               |           |           |                     |               |                                 |        |  |
|------------------------------------------------------------|-----------------------|--------|--------------|--------------------------|---------------|-----------|-----------|---------------------|---------------|---------------------------------|--------|--|
|                                                            |                       |        |              |                          |               |           | Agency    | : SW Test Agen      | t   Agent: Jo | ohn Doe   Reminders: View / Set | Help F |  |
| COMMERCIAL<br>AGENTS<br>Recent Bonds                       | Pending Quotes        |        |              |                          |               |           |           |                     |               |                                 |        |  |
| Pending Quotes<br>Find a Bond<br>Buy a Bond                | Tracking Number       | Bond # | <u>State</u> | Category                 | Agency        | Applicant | Penalty   | <u>Days Until</u> ▲ | Quote Expi    | ry Bond Status                  | Edit   |  |
| Renewals Pending<br>Main Menu                              | 03051622552697167620  |        | AZ           | AZ - Notary Bond and E&O | SW Test Agent | John Doe  | 10,000.00 | ) 30.               | 04/04/16      | New Bond Purchase Quoted        | Edit   |  |
| Logout                                                     |                       |        |              |                          |               |           |           |                     |               |                                 |        |  |

When you are ready to purchase – Click on "Purchase Bond" and click "Do Action". At the end of the screen, make sure to click the "Submit" button.

| WESTERN NATIONAL<br>Insurances<br>The relationship company |                                                   |                          | Surety bonds on-line!                                                           |  |  |  |  |  |  |  |
|------------------------------------------------------------|---------------------------------------------------|--------------------------|---------------------------------------------------------------------------------|--|--|--|--|--|--|--|
|                                                            |                                                   |                          | User: Mark S. Hewitt   Level: Admin   Reminders: View / Set   Help Files        |  |  |  |  |  |  |  |
| COMMERCIAL<br>BONDS<br>Pending Bonds                       | View Bond                                         | Exit Bond Diary          | Attachments Bond History Print Document Set Link to Account Return to Bond List |  |  |  |  |  |  |  |
| Pending Quotes                                             | - Select Action - V Do Action                     |                          |                                                                                 |  |  |  |  |  |  |  |
| Find a Bond                                                |                                                   | Bond Infe                | ormation                                                                        |  |  |  |  |  |  |  |
| Buy a Bond                                                 |                                                   | Bond Number:             | 1234                                                                            |  |  |  |  |  |  |  |
| Renewals Pending                                           |                                                   | User Version:            | 1                                                                               |  |  |  |  |  |  |  |
| Previous Menu                                              |                                                   | Version:                 | 1                                                                               |  |  |  |  |  |  |  |
| Main Menu                                                  | Tracking Number: 02251317131345880690             |                          |                                                                                 |  |  |  |  |  |  |  |
| Logout                                                     | Origination Date: 2/25/2013 5:13:12 PM            |                          |                                                                                 |  |  |  |  |  |  |  |
|                                                            |                                                   | Active                   |                                                                                 |  |  |  |  |  |  |  |
|                                                            | Last Action: Non-Premium Bearing Rider Attachment |                          |                                                                                 |  |  |  |  |  |  |  |
|                                                            | Action Status: Approved                           |                          |                                                                                 |  |  |  |  |  |  |  |
|                                                            | Renion: Western Renion (855) 283-8106             |                          |                                                                                 |  |  |  |  |  |  |  |
|                                                            | Region, vesterin Region (050) 20-0100             |                          |                                                                                 |  |  |  |  |  |  |  |
|                                                            |                                                   | Responsible Underwriter: |                                                                                 |  |  |  |  |  |  |  |
|                                                            |                                                   | Bond Company:            | Western National Mutual Insurance Company                                       |  |  |  |  |  |  |  |
|                                                            |                                                   |                          |                                                                                 |  |  |  |  |  |  |  |

Print Your Document Set

- Click on "Print Document Set" and print to your local printer.
- We use seals and markups on our bond forms. Under Adobe Acrobat, make sure you have the Document and Markups drop down box selected.

| WESTERN NATIONAL<br>Datasets<br>The relationship company | Convenient Fa <del>s</del> t |                                                                          |  |  |  |  |  |  |  |  |  |
|----------------------------------------------------------|------------------------------|--------------------------------------------------------------------------|--|--|--|--|--|--|--|--|--|
|                                                          |                              | User: Mark S. Hewitt   Level: Admin   Reminders: View / Set   Help File: |  |  |  |  |  |  |  |  |  |
| COMMERCIAL<br>BONDS<br>Pending Bonds                     | View Bond Exit Bond          | Diary Attachments Bond History Print Document Set Link to Account        |  |  |  |  |  |  |  |  |  |
| Pending Quotes                                           | - Select Action - Do Action  |                                                                          |  |  |  |  |  |  |  |  |  |
| Find a Bond                                              | Bond In                      | formation                                                                |  |  |  |  |  |  |  |  |  |
| Buy a Bond                                               | Bond Number                  | 1234                                                                     |  |  |  |  |  |  |  |  |  |
| Renewals Pending                                         | User Version                 |                                                                          |  |  |  |  |  |  |  |  |  |
| Previous Menu                                            | Version                      | : 1                                                                      |  |  |  |  |  |  |  |  |  |
| Main Menu                                                | Tracking Number              | 03051623050381553300                                                     |  |  |  |  |  |  |  |  |  |
| Logout                                                   | Origination Date             | 3/5/2016 11:05:03 PM                                                     |  |  |  |  |  |  |  |  |  |
|                                                          | Bond Standing                | Activo                                                                   |  |  |  |  |  |  |  |  |  |
|                                                          |                              |                                                                          |  |  |  |  |  |  |  |  |  |

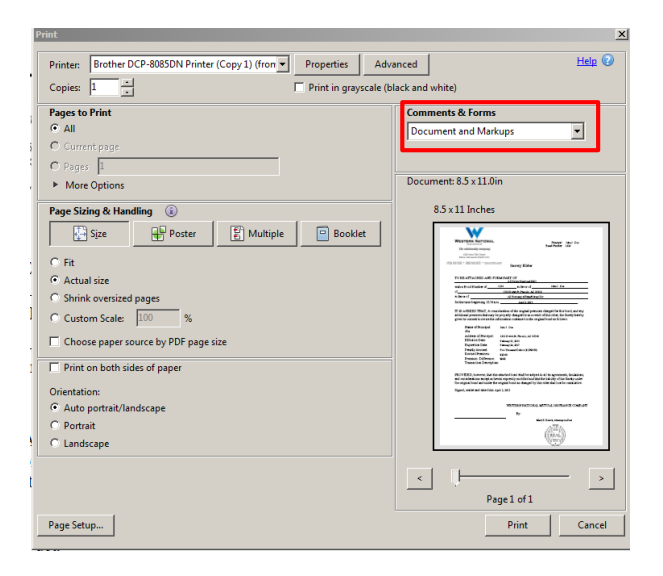

Special Instructions: Call (855) 283-8106 for Riders, Renewals, Cancellations, and Reinstatements

# **Riders:**

- If you wish to issue a rider, go to "Find a Bond" and type in the bond number.
- Click on the type of rider (Premium Bearing or Non-Premium Bearing) and click "Do Action".
- Change any fields on the top of the bond information.
- Fill out the rider section and then click to submit.
- Riders are sent to your Underwriter for review to make sure there are no mistakes and no other information is needed.

| WESTERN NATIONAL<br>BROWNER<br>The micriconatio company | Ca                                          | onvenient          | Fast               | Secure!           |            |            |         |
|---------------------------------------------------------|---------------------------------------------|--------------------|--------------------|-------------------|------------|------------|---------|
|                                                         |                                             | 1                  | User: Mark S. Hewi | tt   Level: Admin | Reminders: | View / Set | Help Fi |
| COMMERCIAL                                              | Agency:                                     | *** TEST AGENCY ** | *                  |                   |            |            |         |
| BONDS<br>Dending Bonde                                  | Agency Code:                                | *                  |                    |                   |            |            |         |
| Pending Ouotes                                          | Agency Tax ID:                              |                    |                    |                   |            |            |         |
| Find a Rond                                             | Agency Addr:                                | 123 Main St.       |                    |                   |            |            |         |
| Buy a Bond                                              | Agency Addr:                                |                    |                    |                   |            |            |         |
| Renewals Pending                                        | Agency City:                                | Test City          |                    |                   |            |            |         |
| Previous Menu                                           | Agency State:                               | DC                 |                    |                   |            |            |         |
| Main Menu                                               | Agency Zip:                                 | 22222-2222         |                    |                   |            |            |         |
| Logout                                                  | Agency Phone:                               | 407-660-9009       |                    |                   |            |            |         |
|                                                         |                                             |                    |                    |                   |            |            |         |
|                                                         | Prin                                        | cipal              |                    |                   |            |            |         |
|                                                         | *Principal name:                            | John Doe           |                    |                   |            |            |         |
|                                                         | *Address:                                   | 1 Main Street      |                    |                   |            |            |         |
|                                                         | *City:                                      | Phoenix            |                    |                   |            |            |         |
|                                                         | State:                                      | Arizona            |                    |                   |            |            |         |
|                                                         | *Zip code:                                  | 85310              |                    |                   |            |            |         |
|                                                         |                                             |                    |                    |                   |            |            |         |
| Powered by                                              | Ri                                          | der                |                    |                   |            |            |         |
| Copyright 2001-2011<br>All Rights Reserved              | *What is the effective Date of Change?:     | 03/05/2016         |                    |                   |            |            |         |
|                                                         | *Type of Rider - Notary:                    | Date of Birth      | -                  |                   |            |            |         |
|                                                         | *Type in how change should appear on Rider: | 01/01/2016         |                    |                   |            |            |         |
|                                                         |                                             |                    |                    |                   |            |            |         |

# **Renewals, Cancellations, and Reinstatements:**

We process all Renewals, Cancellations, and Reinstatements for our agents to save you time and work.

Questions? Let's work together on your first submission - Call (855) 283-8106